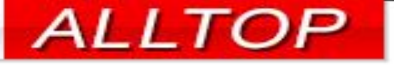

# 宏國德霖科技學

### 教學務系統學生操作手冊

2023-02-22

先傑電腦股份有限公司 ALLTOP COMPUTER CO., LTD.

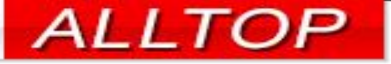

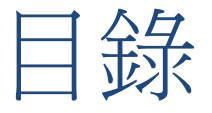

2

- 如何切換系統
- 開課資料查詢
- 教師授課表查詢
- 學生課表查詢
- 修課進度管制表
- 學生成績查詢
- 個人假單申請
- <u>團體公假查詢</u>

- 個人操行成績查詢
- 學生缺矌查詢
- 學生個人獎懲狀況明細表

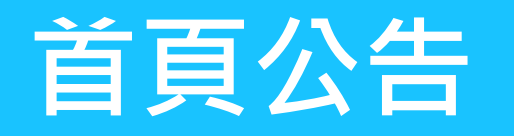

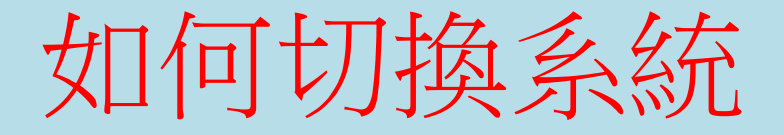

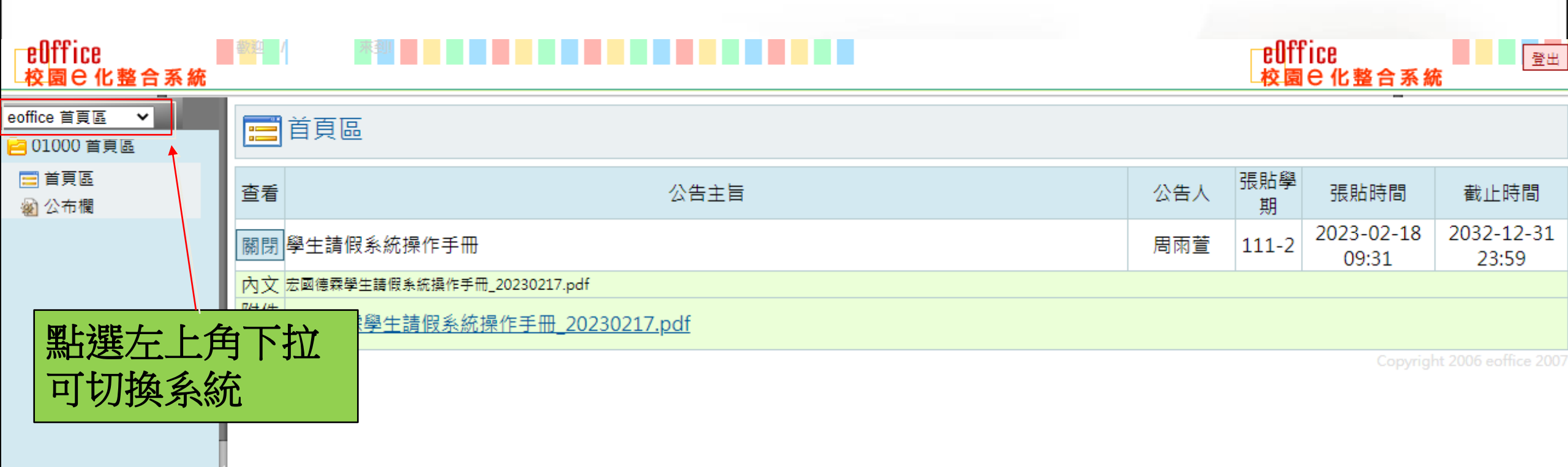

### 課程資料管理

### 開課資料查詢

eOffice

校園已化整合系統

### eOffice 校園已化整合系統

A4 課務管理

### $\sim$ و مي A4176 開課資料查詢 ÷ 🔁 A41 課程資料管理 🔊 開課資料查詢 部別 學院 學年學期 學制 系所 系組 年級 班級 🔬 教師授課表查詢 日間部~ 全部 全部 全部 ∨ 全部∨ 全部∨ 111第一學期 全部 $\mathbf{v}$ $\mathbf{v}$ $\sim$ 🔁 A42 加退選作業(含... 上課星 上課節 課程名稱 教師姓名或編號 課程類別 星期/節次 每頁筆數 選課代號 期 次 □早期一□早期二□早期三□早期四□早期五 □星期六□星期日 □ 只顯示未額滿 查詢 全部 全部∨ 全部∨ 10 $\mathbf{v}$ 010203040506070809010011 課程 □12□13□14 匯出 D1071筆,108頁**1**2345678910 ▷ ▷ ▷ 選課 選課代 人數 班別 教室 課程類別 課程所屬 年級 課程名稱 授課老師 ト課時間 已選/ 碼 上限 [商館-307]商學館 日間部 外國一般專班 工程學院 創意產品設 131110 校定必修 2 外 3D列印和雷射雕刻實務 三(2,3,4) 307 3D列印暨逆向工16/50 計系 程教室 [土木-212]土木館 日間部 日四技 不動產學院 室内設計系(科) 3D電腦輔助表現法(二) 26/45 130614 校定選修 3 四(5,6,7) 212電腦教室 [土木-412]土木館 室内設計系(科) 30/45 3D電腦輔助表現法(四) 4 四(3,4) 1 412發展中心 供學生查詢全校開課資料 [土木-212]土木館 建築科 3D電腦輔助設計(二) \_(5,6,7) 14/45 4 212 雷腦教室 [土木-212]土木館 131164 部定必修 日間部 日五專 不動產學院 建築科 3 3D電腦繪圖(二) 五(2,3,4) 22/45 1 212電腦教室 [商館-401]商學館 日間部 日五專 餐旅學院 餐旅管理系(科) 131819 校定選修 5 2 人力資源管理 四(5,6) 42/45 401教室 [商館-507]商學館 日間部 日四技 不動產學院 企業管理系(科) 人力資源管理 507商務企劃簡報實 18/45 130079 校定必修 2 林育瑩 四(2,3,4)

4

先傑電腦股份有限公司 ALLTOP COMPUTER CO., LTD.

http://www.alltop.com.tw

出版

### 課程資料管理

### 教師授課表查詢

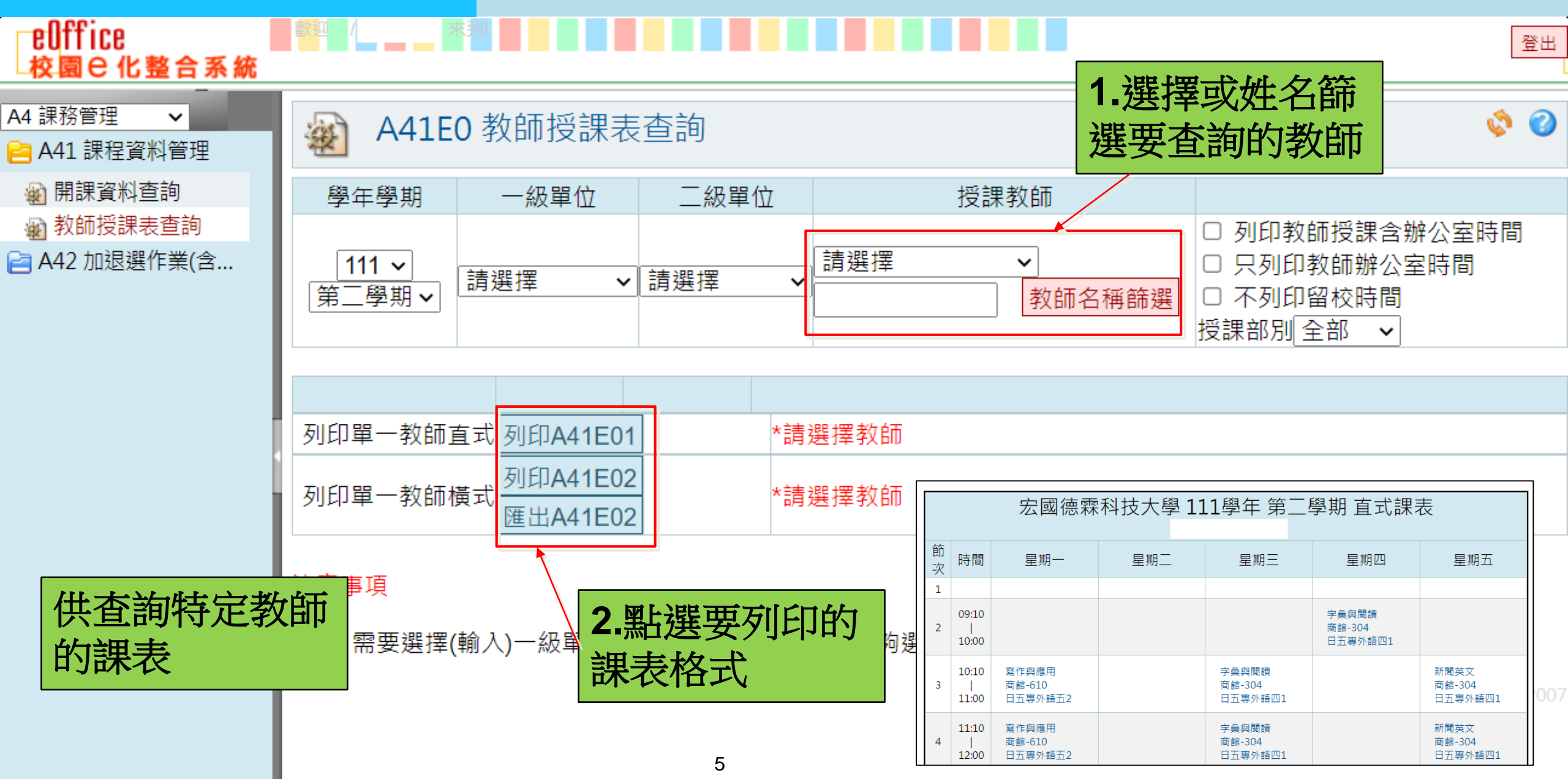

### 加退選作業

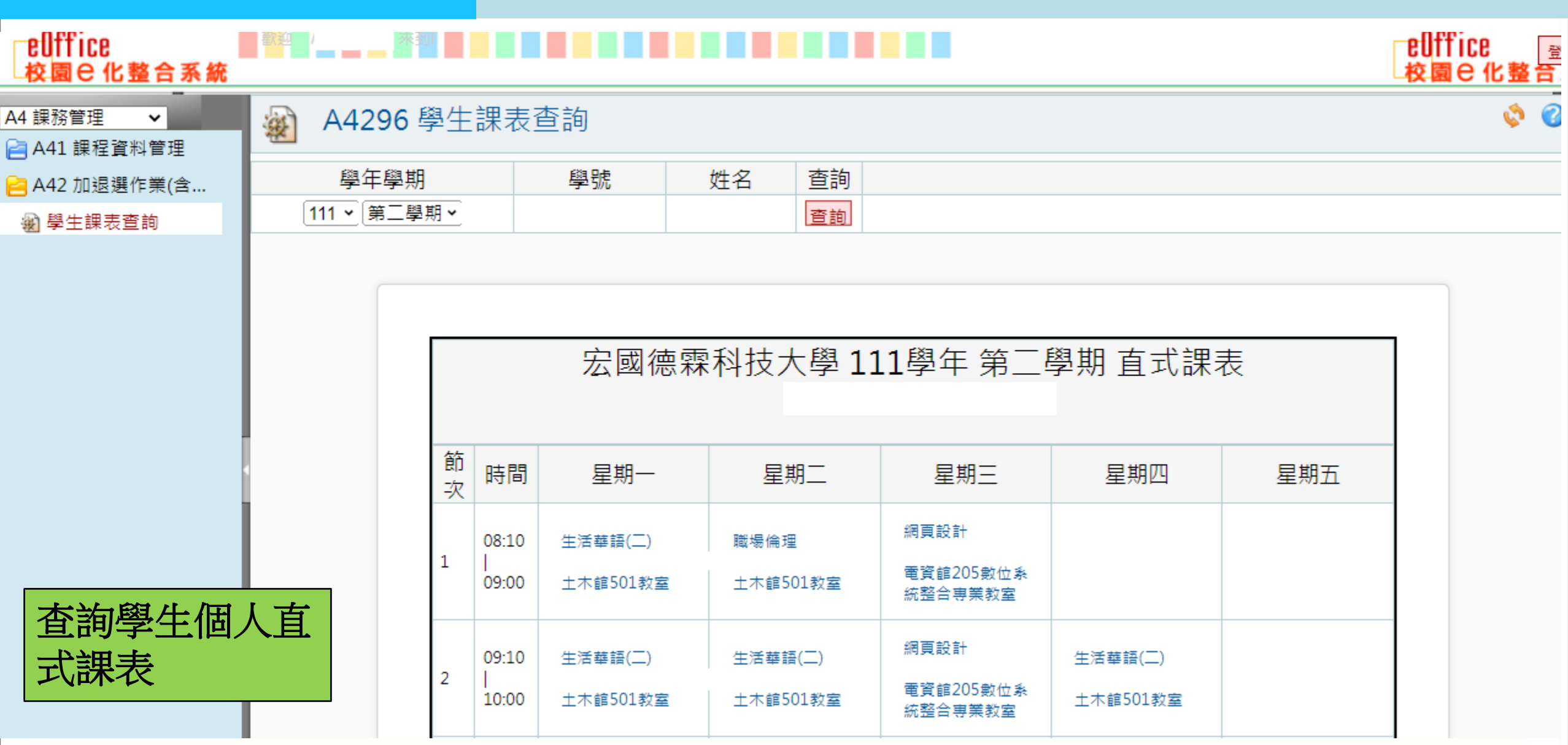

學生課表杳詢

先傑電腦股份有限公司 ALLTOP COMPUTER CO., LTD.

6

### 成績管理系統

| EUTTICE<br>↓校園 C 化整合系統          | 2017 <u>4</u> 1 |                            |  |       |  | 登비                        |  |
|---------------------------------|-----------------|----------------------------|--|-------|--|---------------------------|--|
| A5 成績管理  ✔<br>Image: A47 成績管理系統 | 🅁 A4            | 741 修課進度管制表                |  |       |  | 🗳 🔇                       |  |
| 修課進度管制表                         |                 |                            |  |       |  |                           |  |
| 🔁 A53 學生成績管理                    |                 |                            |  |       |  |                           |  |
|                                 | 學生基本資料          |                            |  |       |  |                           |  |
|                                 | 姓名              |                            |  | 學號    |  |                           |  |
|                                 | 部別              | 日間部                        |  | 學制    |  |                           |  |
|                                 | 學院              | 工程學院                       |  | 科系(組) |  |                           |  |
|                                 | 年級              |                            |  | 班級    |  |                           |  |
| 本治與上個人                          | 適用標表<br>入學年     | 111                        |  |       |  |                           |  |
| <b>旦</b>                        |                 |                            |  |       |  |                           |  |
| 修課進度管制                          |                 |                            |  |       |  |                           |  |
| 表與歷年成績                          | 個人修課            | ₹建度管制表 <mark>查詢修課進度</mark> |  |       |  |                           |  |
|                                 | 個               | 国人歷年成績 <mark>查詢歷年成績</mark> |  |       |  |                           |  |
|                                 |                 |                            |  |       |  | Copyright 2006 eoffice 20 |  |

修課進度管制表

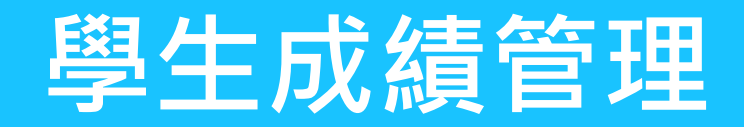

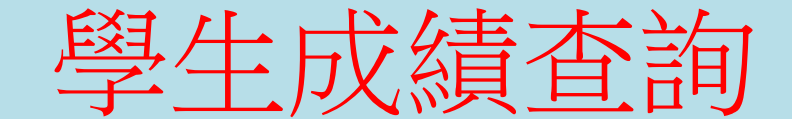

### 登出

3

2

5

3

0

Ó

### eOffice 校園 C 化整合系統 A5 成績管理 $\mathbf{v}$ A5310 學生成績查詢 Ż 📔 A47 成績管理系統 1.切換要查詢的學年、學期、 📔 A53 學生成績管理 學 成績類別 📓 學生成績查詢 號 姓 名 這是您 111 > 學年 第一學期 > 學期總成績 > 選課成績一覽表 序號 課程類別 教師 分數 學分 課程名稱 校定必修 [129777]網路概論 1 2.顯示該學期 2 校定必修 [129778]生活華語(一) 該成績類別的 各科成績 3 校定必修 [129779] 實用中文(一) 4 校定必修 [129782]基本電學 5 校定必修 [129783]語言輔導(一)

先傑電腦股份有限公司 ALLTOP COMPUTER CO., LTD.

### 個人假單申請

eOffice eOffice 登出 校園已化整合系統 校園已化整合系統 mer系統選單 me 📀 🤡 ÷ BC210 個人假單申請 📄 A41 課程資料管理 📔 A42 加退選作業(含... 擔任班級幹部:無。 學生資訊 班級: 學號: 姓名: 📄 A47 成績管理系統 📔 A53 學生成績管理 學年度學期 開始日期 結束日期 簽核狀態 每頁筆數 查詢 📔 A56 教學評量 111 🖌 第二學期 🗸 全部 查詢 10  $\sim$ 🔁 BC2 學生請假作業 2.點選【新增】 新增 查無請假資料! 🗑 BC210 個人假單申請 請假說明: 🙀 BC280 💵 🖓 BC280 建立假單 📔 BC4 學生查詢列印 1. 學生請假手續須由本 青假日起14日内) 2. 公、事假必須事前完成請假手續。病、喪假應在規定時間內辦理,逾期以曠課論。 病假無相關證明文件者,請家長簽註請假事由,以為佐證。 1.點選「個人假 ۇ必須上傳證明文件;其餘假別天數為3天以上才必須上傳證明文件。 單申請」功能 1文件: 事假 → 家長證明、出國(機票及搭機證明)。 ○ 病假 → 就診證明(收據)。 ○公假 → 上傳含有公假承辦單位核准之公假單證明單(拍照或掃描檔皆可),若內容不符生輔組會退件。 備註: 1. 點選【 ] 新增】做學生假單新增作業。 2. 點選【 🍌 】顯示學生假單明細及修改作業。 3. 紅色底白色字代表缺曠請假節次。 http://www.alltop.com.tw 先傑電腦股份有限公司 ALLTOP COMPUTER CO., LTD. 9

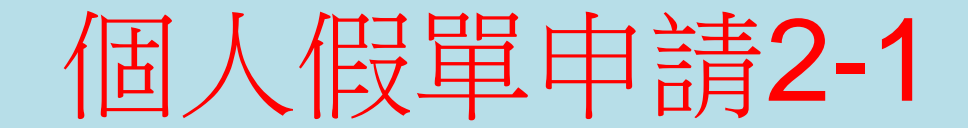

3 ·St BC210 個人假單申請 新增 0 請假資料 簽核關卡 1. 輸入請假日期 \*學年度學期 111 第二學期 \*申請日期 2023-02-17 01:07:51 3.選擇假別 班級: \*學生資訊 \*假別 V 學號: 姓名: 自 2023-02-20 至 2023-02-21 \*請假日期 4. 輸入假由 \*假由 日期 選 節次 節數 2 3 5 1 4 6 2.依選擇的日期 2023-02-全 [132992] [132992] [132992] [131120] [131120] [132992] 20(-)異國料理 異國料理 異國料理 異國料理 實務專題(二 實務專題(二) 代出有上課的節  $\checkmark$ ~  $\square$  $\square$ 次,將要請假的 3 Δ 2023-02-[131117] [131117] 全 節次勾選 21 (\_) 餐旅創意產品 餐旅創意產品  $\square$ 送出暫存取消共0節)。 5.點選【送出】將假單送出簽核

先傑電腦股份有限公司 ALLTOP COMPU

http://www.alltop.com.tw

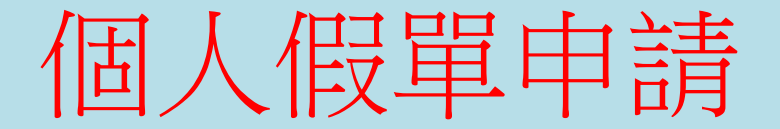

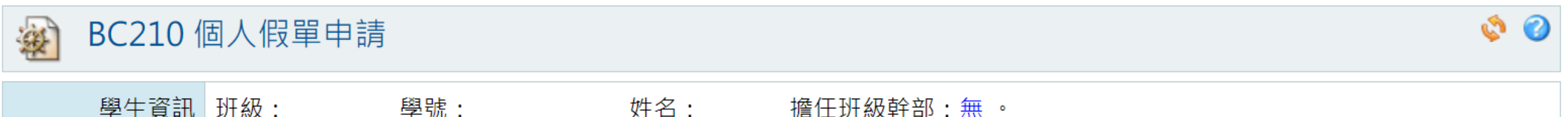

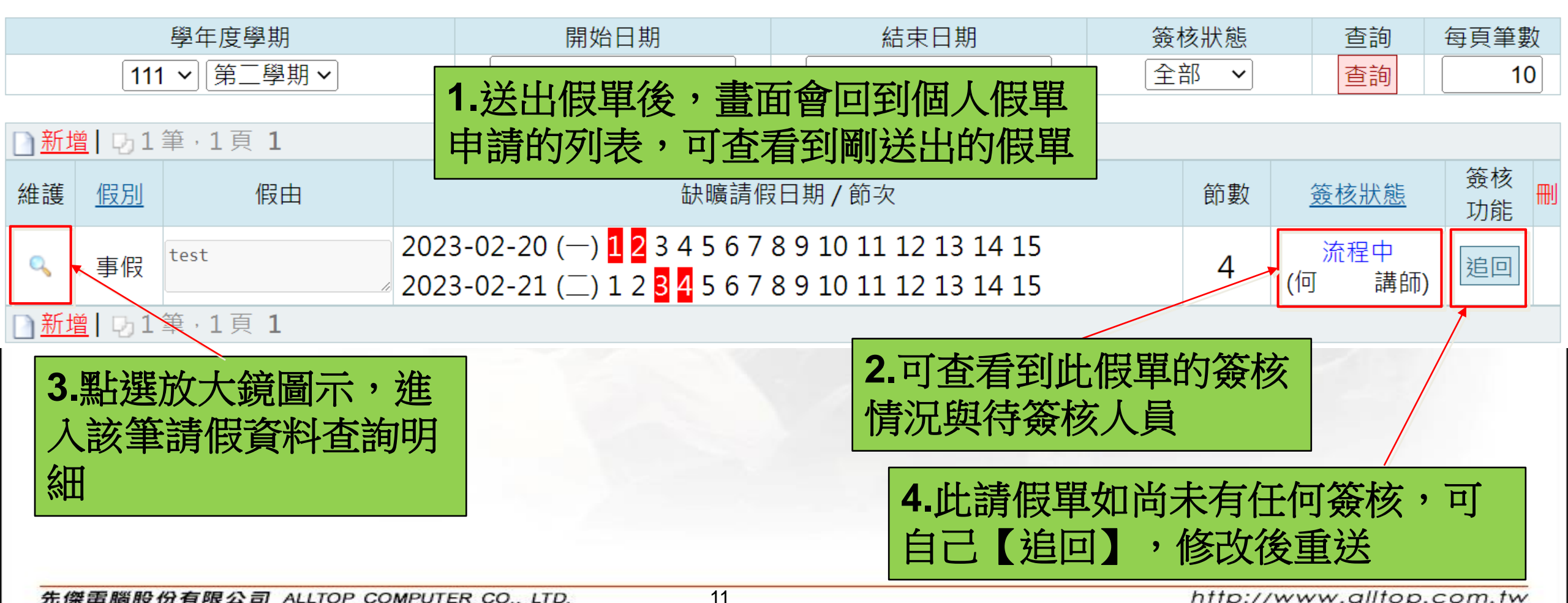

先傑電腦股份有限公司 ALLTOP COMPUTER CO., LTD.

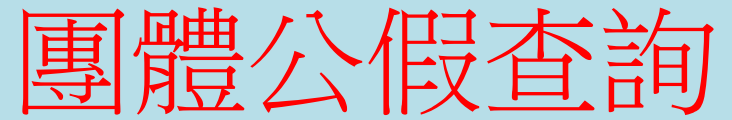

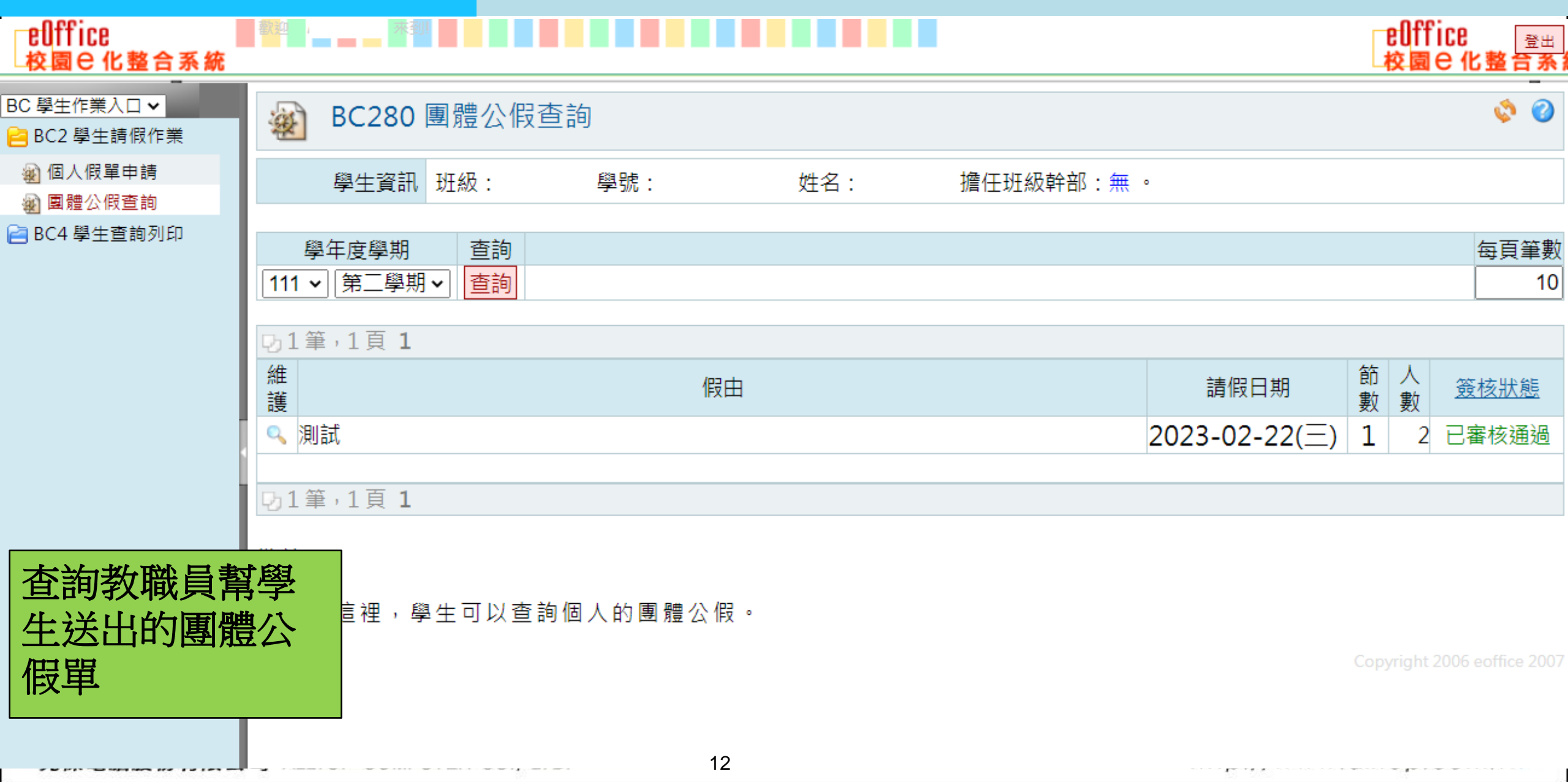

### 學生查詢作業

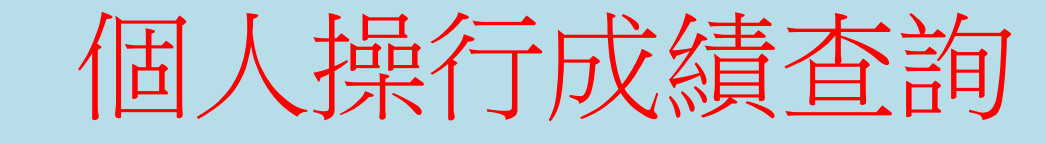

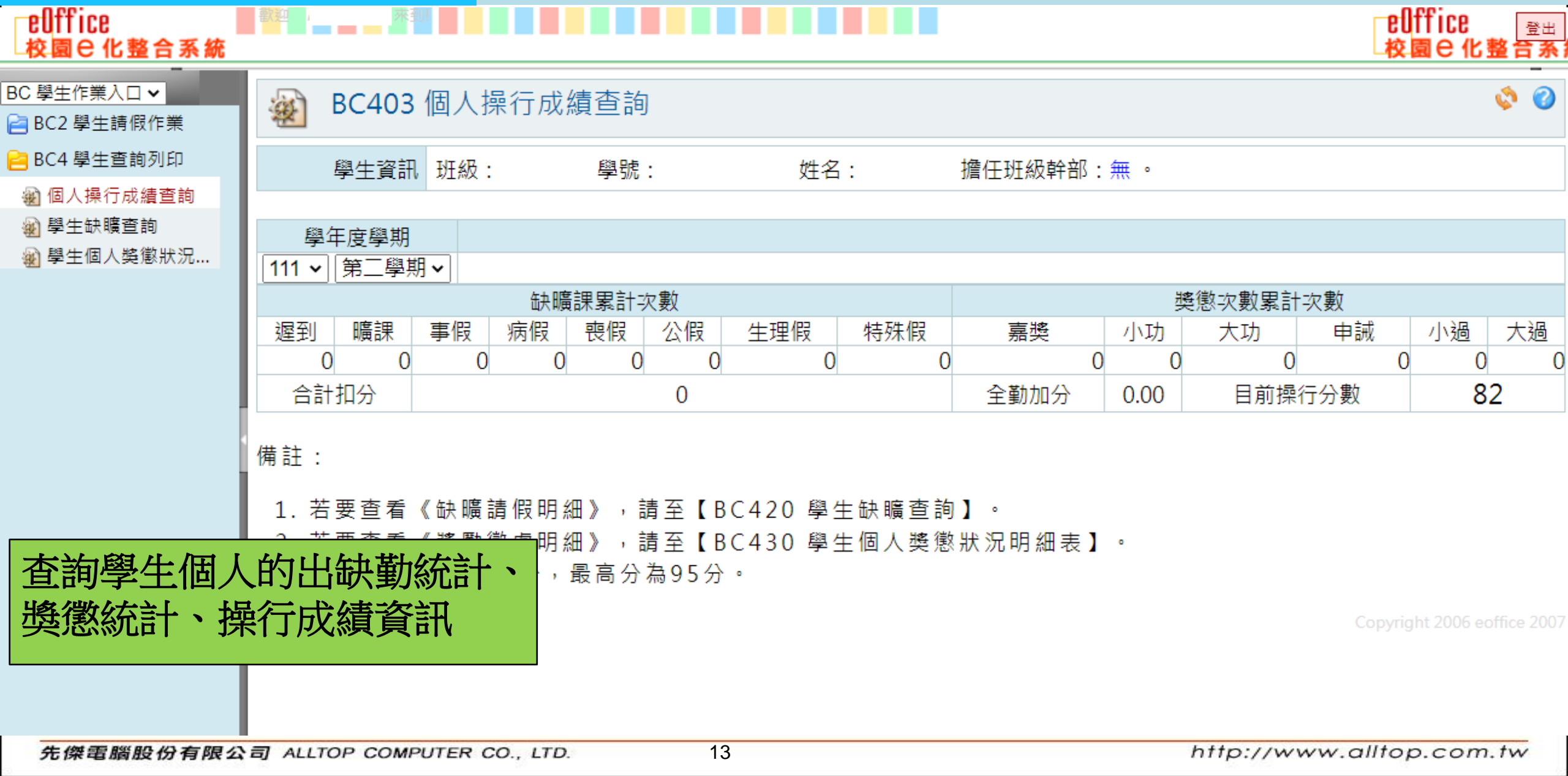

### 學生查詢作業

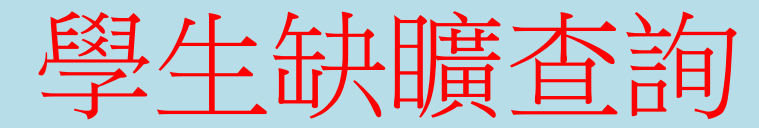

| └ellffice<br>校園 C 化整合系統                                                                    | 歡迎             |                      |                      |                                        |                           | elffic<br>校園 e | 6<br><u>☆出</u><br>化整合系 |
|--------------------------------------------------------------------------------------------|----------------|----------------------|----------------------|----------------------------------------|---------------------------|----------------|------------------------|
| -<br>3C 學生作業入口 ✔<br>                                                                       | ֎ BC420 學生缺曠查詢 |                      |                      |                                        |                           |                | ø 📀                    |
| <ul> <li>■ BC4 學生查詢列印</li> <li>● 個人操行成績查詢</li> <li>● 學生缺曠查詢</li> <li>● 學生個人裝懲狀況</li> </ul> |                | 學生資訊                 | A 班級: 學              | 號: 姓名:                                 | 擔任班級幹部:無。                 |                |                        |
|                                                                                            | 請假             | 明細表                  | 缺曠明細表                | 1. 點百签切拖者                              | を 治 ( )                   |                |                        |
|                                                                                            | 學年<br>111、     | ●<br>學期<br>・<br>第二學期 | 查詢<br><b>&gt; 查詢</b> | 請假或缺曠                                  |                           |                | 每頁筆數<br>10             |
|                                                                                            | 14             | 筆,1頁 <b>1</b>        |                      |                                        |                           |                |                        |
|                                                                                            | 維護             | <u>假別</u>            | 假由                   | È                                      | 清假日期                      | 請假節數           | <u>簽核狀態</u>            |
|                                                                                            | ۹,             | 公假                   | 測試                   | 2023-02-22(三) 1 <mark>2</mark> 3 4 5 6 | 5 7 8 9 10 11 12 13 14 15 | 1              | 已審核通<br>過              |
| 大为贸子团                                                                                      | <u>н</u> ,     | 1百 <b>1</b>          |                      |                                        |                           |                |                        |
| 查詢学生個人<br>出請假、缺曠<br>細                                                                      | 明              | 直裡,<br>紅色底白          | 學生可以查詢個人<br>色字代表缺曠請假 | 的歷年請假明細紀錄。<br>節次。                      |                           |                |                        |
|                                                                                            | 2.             |                      |                      |                                        |                           |                |                        |

先傑電腦股份有限公司 ALLTOP COMPUTER CO., LTD.

### 學生查詢作業

# 學生個人獎懲狀況明細表

| euffice<br>校園 e 化整合系統     | - 新 <u>建</u> / · · · · · · · · · · · · · · · · · · |         |                |    |     |               |      | eUffice<br>☆園e 化整合系         |
|---------------------------|----------------------------------------------------|---------|----------------|----|-----|---------------|------|-----------------------------|
| BC 學生作業入口 ✔<br>BC2 學生請假作業 | 🔬 BC430                                            | 學生個人獎   | 懲狀況明約          | 細表 |     |               |      | ۵ 🔅                         |
| 😑 BC4 學生查詢列印              | 學生資訊                                               | 班級:     | 學號:            |    | ţ   | 性名: 擔任班級幹部:無  | ٥    |                             |
| 谢 個人操行成績查詢<br>谢 學生缺曠查詢    | 内1筆,1頁 <b>1</b>                                    |         |                |    |     |               |      |                             |
| 劉 學生個人獎懲狀況                | 學年 學期 對                                            | 達懲項目 次數 | 發生日期           | 條  | 款項  | 獎懲條文          | 獎懲事由 | 銷過註記                        |
|                           | 111 第二學期                                           | 嘉獎 1    | 2023-02-<br>22 | 3  | 1 0 | 經常服裝整潔,合於規定者。 | 測試   |                             |
|                           | ₽1筆,1頁 <b>1</b>                                    |         |                |    |     |               |      |                             |
|                           | 備註:                                                |         |                |    |     |               |      |                             |
|                           | 1. 在這裡, 學生可以查詢/列印歷年的個人獎懲紀錄。                        |         |                |    |     |               |      |                             |
|                           |                                                    |         |                |    |     |               |      | Copyright 2006 eoffice 2007 |
| 查詢學生個人<br>歷年獎懲明細          | 、的<br>日                                            |         |                |    |     |               |      |                             |